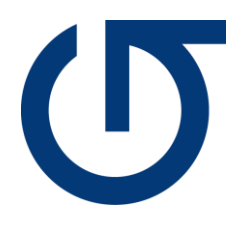

## **Connexion Plume**

27.02.2024

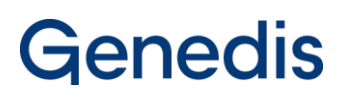

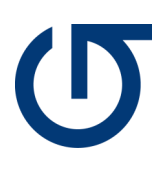

## Table des matières

| 1. | Introduction           | 2 |
|----|------------------------|---|
| 2. | Installation/connexion | 3 |
|    | 2.1 Android            | 3 |
|    | 2.2 Apple              | 4 |
| 3. | Mot de passe           | 5 |
|    | 3.1 Android            | 5 |
|    | 3.2 Apple              | 5 |

## 1. Introduction

Bienvenue dans ce guide détaillé qui vous accompagnera à travers les étapes cruciales pour installer, vous connecter et récupérer votre mot de passe sur l'application Plume. Nous comprenons l'importance de ces processus, c'est pourquoi nous avons élaboré des instructions claires et concises pour vous aider à réussir chaque étape.

Il est essentiel de noter que les étapes présentées ici ont été réalisées en utilisant les appareils mis à disposition. Toutefois, il est important de garder à l'esprit que selon le modèle ou la mise à jour de votre appareil, l'interface peut présenter de légères variations.

Sans plus tarder, plongeons dans cette procédure pas à pas et découvrons ensemble comment tirer le meilleur parti de votre expérience avec l'application Plume.

## 2. Installation/connexion

#### 2.1 Android

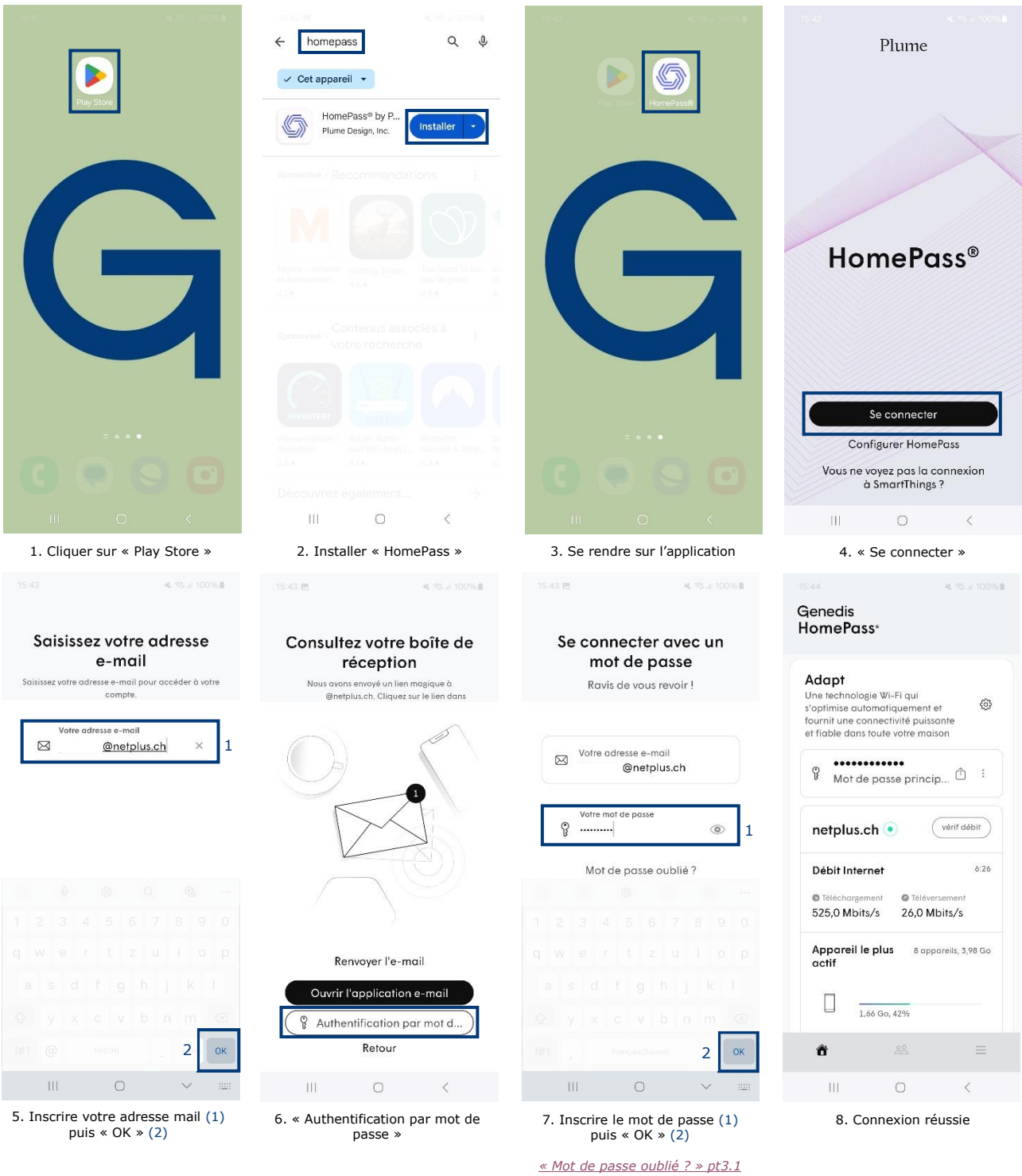

# G

#### 2.2 Apple

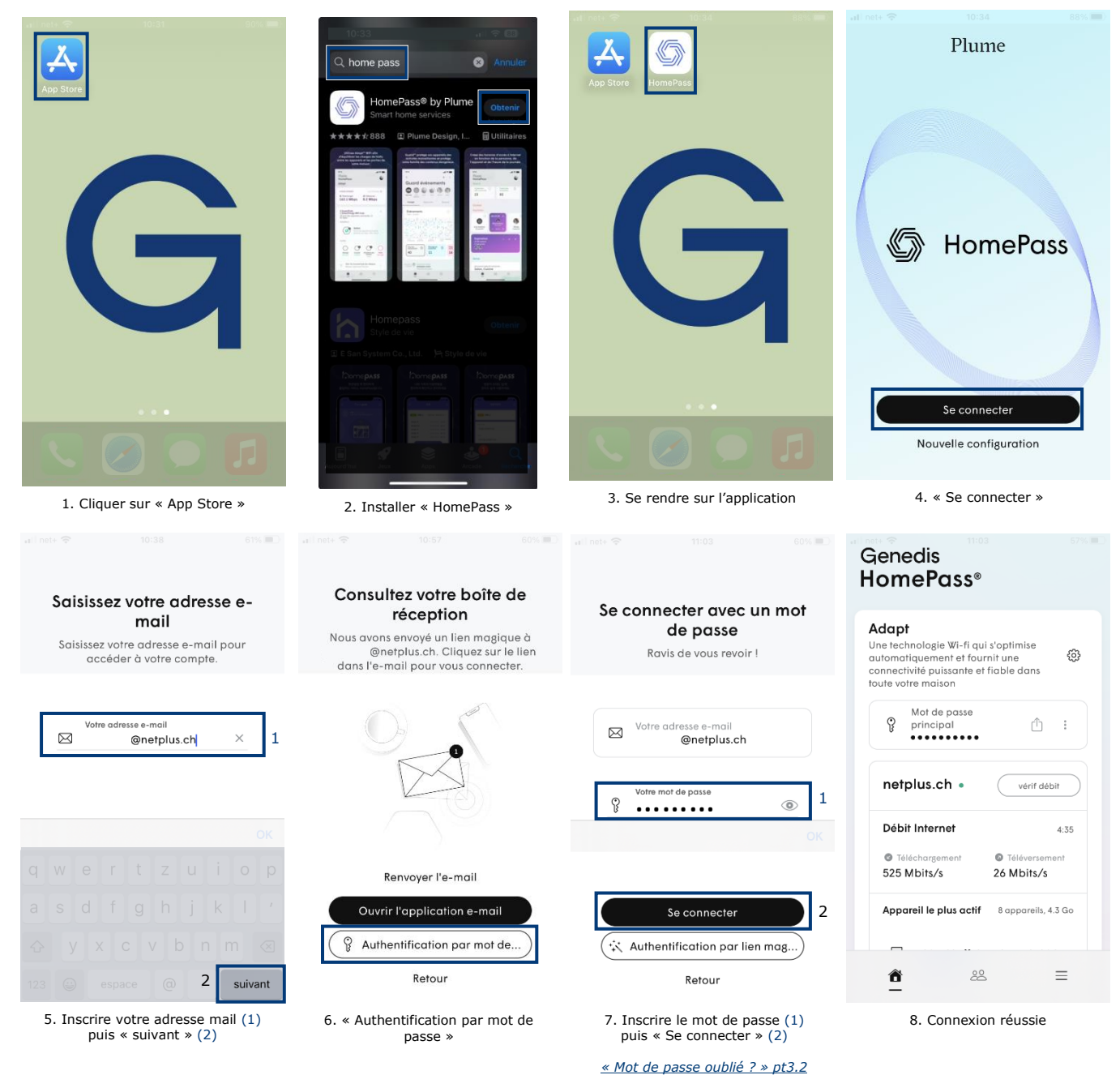

## 3. Mot de passe oublié

#### 3.1 Android

| 15:45 🖻 🕺 🦓 🔐 100% 🛍                                                                                                    |                                                                                                    |                                                                                                    |                                                                                                    |
|----------------------------------------------------------------------------------------------------|----------------------------------------------------------------------------------------------------|----------------------------------------------------------------------------------------------------|----------------------------------------------------------------------------------------------------|
| Se connecter avec un<br>mot de passe<br>Ravis de vous revoir !                                                                        | Réinitialiser le mot de<br>passe<br>Nous allons envoyer un lien de<br>réinitialisation de mot de passe à votre<br>adresse e-mail. En cliquant sur le lien,<br>vous pourrez modifier votre mot de passe.    | Réinitialiser le mot de<br>passe<br>Nous allons envoyer un lien de<br>réinitialisation de mot de passe à votre<br>adresse e-mail. En cliquant sur le lien,<br>vous pourrez modifier votre mot de passe.    | C'est presque terminé !<br>Nous avans envoye un lien de réinitialisation du<br>mot de passe à @netplus.ch. Quand vous<br>étes prét(e), connectez-vous avac voire nouveau<br>mot de passe.                  |
| Votre adresse e-mail<br>@netplus.ch<br>Votre mot de passe<br>Votre mot de passe<br>Ce champ est abligatoire.<br>Mot de passe oublié ? | Votre adresse e-mail<br>⊠ @netplus.ch × 1<br>1 2 3 4 5 6 7 8 9 0<br>q w e r t z u i o p                                                                                                    | Votre adresse e-mail<br>⊠ @netplus.ch ×                                                                                                    |                                                                                                    |
| Se connecter                                                                                                    | a s d f g h j k l<br>↔ y x c v b n m<br>!#1 @ FRICH0 . 2 OK                                                                                                    | Réinitialiser le mot de passe<br>Retour                                                                                                    | Renvoyer l'e-mail<br>Ouvrir l'application de courrier<br>électronique<br>Retour                                                                                                    |
| III O <                                                                                                    |                                                                                                    |                                                                                                    | III O <                                                                                                    |
| 1. Cliquer sur « Mot de passe<br>oublié ? »<br>3.2 Apple                                                                              | 2. Confirmer votre adresse mail<br>(1) puis « OK » (2)                                                                                                    | 3. « Réinitialiser le mot de<br>passe »                                                                                                    | <ol> <li>Un mail est envoyé vous<br/>invitant à réinitialiser le mot de<br/>passe. Revenez sur la page<br/>principale en cliquant sur<br/>« Retour »</li> </ol>                                            |
| Se connecter avec un mot<br>de passe<br>Ravis de vous revoir !                                                                        | Réinitialiser le mot de<br>passe<br>Nous allons envoyer un lien de<br>réinitialisation de mot de passe à votre<br>adresse e-mail. En cliquant sur le lien,<br>vous pourrez modifier votre mot de<br>passe. | Réinitialiser le mot de<br>passe<br>Nous allons envoyer un lien de<br>réinitialisation de mot de passe à votre<br>adresse e-mail. En cliquant sur le lien,<br>vous pourrez modifier votre mot de<br>passe. | Consultez votre boîte de<br>réception<br>Nous avons envoyé un lien de<br>réinitialisation du mot de passe à<br>@netplus.ch. Quand vous êtes<br>prêt(e), connectez-vous avec votre<br>nouveau mot de passe. |
| Votre adresse e-mail<br>@netplus.ch Votre mot de passe<br>Mot de passe oublié ?                                                       | Votre adresse e-mail                                                                                                    | Votre adresse e-mail<br>I @netplus.ch X                                                                                                    |                                                                                                    |
| Se connecter                                                                                                    | qwertzuiop<br>asdfghjkl'<br>☆yxcvbnm≪<br>123 @ espace @. terminé                                                                                                    | Réinitialiser le mot de passe<br>Retour                                                                                                    | Renvoyer l'e-mail<br>Ouvrir l'application e-mail<br>Retour                                                                                                    |
| 1. Cliquer sur « Mot de passe<br>oublié ? »                                                                                           | <ol> <li>Confirmer votre adresse mail</li> <li>(1) puis « terminé » (2)</li> </ol>                                                                                                    | 3. « Réinitialiser le mot de<br>passe »                                                                                                    | 4. Un mail est envoyé vous<br>invitant à réinitialiser le mot de<br>passe. Revenez sur la page<br>principale en cliquant sur<br>« Retour »                                                                 |